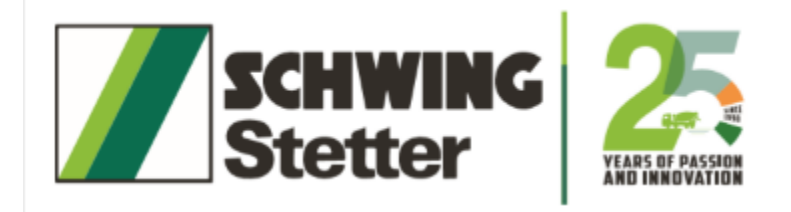

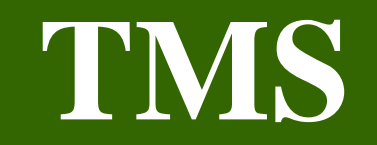

### By IT Department

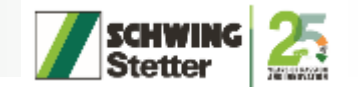

## Login page

- Input your registered schwing domain username/email and password in the respective fields and click Login to access your account.
- If you don't have schwing domain username try to login with Native
- In case of an emergency, if you do not have access to the Schwing domain, please attempt to log in using OTP
- If you're new, click on the "Register here" link to start the account creation process.

| Stetter<br>Login<br>LDAP ONATIVE OTP Others<br>Jser Name (SCHWING Domain Username)<br>User Name<br>Password (SCHWING Domain Password)<br>Password |   |
|----------------------------------------------------------------------------------------------------|---|
| LDAP ONATIVE OTP Others<br>User Name (SCHWING Domain Username)<br>User Name<br>Password (SCHWING Domain Password)<br>Password                     |   |
| CDAP ONative OTP Others User Name User Name Assword (SCHWING Domain Password) Password                                                            |   |
| Jser Name (SCHWING Domain Username)<br>User Name<br>Password (SCHWING Domain Password)<br>Password                                                |   |
| User Name Password (SCHWING Domain Password) Password                                                                                             |   |
| Password (SCHWING Domain Password) Password                                                                                                    |   |
| Password                                                                                                    |   |
|                                                                                                    | Þ |
| SIGN IN                                                                                                    |   |
| Don't have account? Register here                                                                                                    |   |
| Help? Click Here                                                                                                    |   |

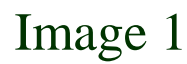

# New Registration

- Enter the required details to create a new account
- Click Submit to finish the registration process and wait for the approval.
- If your request is approved, you will receive an email from Support Automation. If it is rejected, please correct the issue and resubmit.
- If you don't have an official email, click "Personal" and enter your personal email address.

|                    | ×               |                             |                 |                                                |  |
|--------------------|-----------------|-----------------------------|-----------------|------------------------------------------------|--|
| Employee Name :    | Employee No. :  | Gender :<br>〇 Male 〇 Female | Mail ID :       | Official O Personal<br>@schwingstetterindia.co |  |
| Posting Location : | Branch Office : |                             | Department :    |                                                |  |
| Designation :      | Mobile No. :    |                             | Date of Birth : | Date of Joining :                              |  |
| Manager 1 :        | Manager 2 :     |                             | Vendor Type :   |                                                |  |
| U<br>72            |                 | Submit                      |                 |                                                |  |

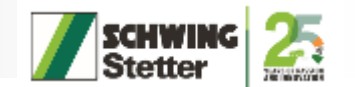

# Home page

• To access TMS kindly click the travel management software

| Schwing<br>Stetter |                               |                       |           |                 | Logout |
|--------------------|-------------------------------|-----------------------|-----------|-----------------|--------|
|                    |                               |                       |           |                 |        |
|                    | 0                             |                       |           |                 |        |
|                    |                               |                       |           | 50              |        |
|                    | Travel Management<br>Software | Child Education Claim | E-ID Card | Vehicle Booking |        |
|                    |                               |                       |           |                 |        |
|                    |                               |                       |           |                 |        |
|                    |                               |                       |           |                 |        |
|                    |                               |                       |           |                 |        |
|                    |                               |                       |           |                 |        |
|                    |                               |                       |           |                 |        |
|                    |                               |                       |           |                 |        |

# **Travel details**

- On this page, you can view the TAF applied, TAF status, statement status, and reportees status.
- To view the details of the status (approved or pending), click on the respective status to access the information.

|                |      |                  |   |                  |   |                    | A NK |
|----------------|------|------------------|---|------------------|---|--------------------|------|
| TAF APPLIED    | 2024 | TAF STATUS       |   | STATEMENT STATUS |   | REPORTEE STATUS    |      |
| Domestic:      | •    | Approved:        |   | Approved:        |   | TAF Pending:       |      |
| International: |      | Pending:         | • | Submitted:       | • | Advance Pending:   |      |
|                |      | Cancel/Rejected: |   | Pending:         | • | Statement Pending: | •    |

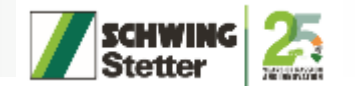

### **New Travel**

• Here, you can apply for a new travel request.

| ame:                                                                                      |                                                                                                    | Emp ID:                        |                  | Designation:       |      | Travel Type:        |                                                                                                    |
|-------------------------------------------------------------------------------------------|----------------------------------------------------------------------------------------------------|--------------------------------|------------------|--------------------|------|---------------------|----------------------------------------------------------------------------------------------------|
| THISH KUMAR D                                                                             |                                                                                                    | OWC10618                       |                  | GET - Electronics  |      | Select              |                                                                                                    |
| eporting Manager.                                                                         |                                                                                                    | Reporting Manager 2:           |                  | Location:          |      | Advanc              | ce                                                                                                    |
| OWTHAMAN A                                                                                |                                                                                                    | ARUN PRAKASH S P               | ARUN PRAKASH S P |                    |      | Currency            | Amount                                                                                                    |
| Travel Location/Address:                                                                  |                                                                                                    | Purpose:                       |                  | If Purpose Others: |      | 250.000.000.000.000 | Construction of the second second sec |
| Travel Location/Address                                                                   |                                                                                                    | Customer Visit                 |                  | *                  |      | INR ¥               |                                                                                                    |
| No. Of Days:                                                                              |                                                                                                    | Remarks:                       |                  |                    |      |                     |                                                                                                    |
| lourney Details                                                                           |                                                                                                    |                                |                  |                    |      |                     | Add Rem                                                                                                    |
| m                                                                                         | °То                                                                                                    | Date                           | Mode             | Flight No.         | Time | Approx Fare         | Choose Flight Op                                                                                                    |
| From Location                                                                             | To Location                                                                                                    | Date                           | MODE             | ✓ NA               | NA   | 0                   | Click Her                                                                                                    |
| ote: If not mentioning bo<br>lote:If Flight No. and fligh<br>lote:If Your Travel Flight I | oking details or remarks kindly me<br>t timings are not mentioned, <b>kindl</b><br>mention Flight Approx Amount | ntion 'NA'.<br>'y mention 'NA' |                  |                    |      |                     |                                                                                                    |

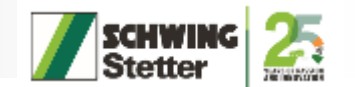

### **Register Local Travel**

- Here, you can register a local travel request from Chennai to Cheyyar.
- You can book vehicle here

| ≡ <b>//</b> § | CHWING<br>tetter     |     |     |     |         |               |                |                    |             | Logout           |
|---------------|----------------------|-----|-----|-----|---------|---------------|----------------|--------------------|-------------|------------------|
| Register      |                      |     |     |     |         |               |                |                    |             |                  |
|               | GMH O Book A Vehicle |     |     |     | 2024-11 | Travel Detail | ls For GMH     |                    |             |                  |
| Sun           | Mon                  | Tue | Web | Thu | Fri     | Sat           | Date           | From Location      | To Location |                  |
|               |                      |     |     |     | 01      | 02            |                |                    |             |                  |
| 03            | 04                   | 05  | 06  | 07  | 08      | 09            | Travel Detail  | le For GMU History |             |                  |
| 10            | 11                   | 12  | 13  | 14  | 15      | 16            | Data           | Erom Location      | To Location | searcn.          |
| 17            | 18                   | 19  | 20  | 21  | 22      | 23            | Date           | From Location      | To Location |                  |
| 24            | 25                   | 26  | 27  | 28  | 29      | 30            | No.of Rows : 0 |                    |             | Back 1 of 0 Next |
|               | 1                    |     |     |     |         |               |                |                    |             |                  |

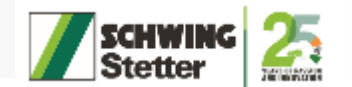

### **Reportees (TAF Approval Pending)**

#### • To view the pending TAF approvals

| lext |
|------|
|      |
|      |
| lext |
|      |
|      |
|      |
| P    |

12/9/2024

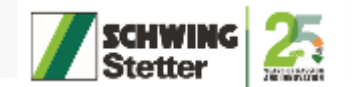

### **Reportees (Additional Advance)**

#### • To view additional advance list

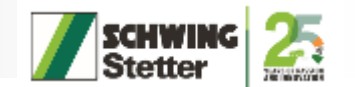

### **Reportees (Statement Approvals)**

To view statement approvals list

|                       |                           |                             |                       |          |         | Logout           |
|-----------------------|---------------------------|-----------------------------|-----------------------|----------|---------|------------------|
| TAF Approvals Pending | Additional Advance Staten | nent Approvals Form-B Claim | Form-A Claim Booked V | ehcile   |         |                  |
|                       |                           | Search                      |                       |          |         |                  |
| Year & Taf-No.        | Employee Name             | Travel Type                 | Purpose               | Location | Advance | Expense          |
| No.of Rows : 0        |                           |                             |                       |          |         | Back 1 of 0 Next |
|                       |                           |                             |                       |          |         |                  |
|                       |                           |                             |                       |          |         |                  |
|                       |                           |                             |                       |          |         |                  |
|                       |                           |                             |                       |          |         |                  |

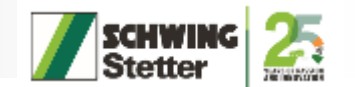

### **Reportees (Form-B claim)**

• To view the Form-B claims

| E Stetter                  |                  |                         |               |              |              |    |                 |                |         |          | Logout |
|----------------------------|------------------|-------------------------|---------------|--------------|--------------|----|-----------------|----------------|---------|----------|--------|
| TAF Approvals Pending      | Additional Advar | nce Statement Approvals | Form-B Claim  | Form-A Claim | Booked Vehci | le |                 |                |         |          |        |
| Local Expense Clai         | im – Car/Bike    |                         |               |              |              |    |                 |                |         |          |        |
| Show 5 💌 entries           |                  |                         |               |              |              |    |                 |                | Search: |          |        |
| Year *                     | Claim-No.        | + Employee Name         | + Employee Nu | mber \$      | Claim Date   | ¢  | Claim Amount \$ | View Statement | \$      | Report   | ÷      |
| No data available in table |                  |                         |               |              |              |    |                 |                |         |          |        |
| Showing 0 to 0 of 0 entrie | es               |                         |               |              |              |    |                 |                |         | Previous | Next   |
|                            |                  |                         |               |              |              |    |                 |                |         |          |        |
|                            |                  |                         |               |              |              |    |                 |                |         |          |        |
|                            |                  |                         |               |              |              |    |                 |                |         |          |        |
|                            |                  |                         |               |              |              |    |                 |                |         |          |        |

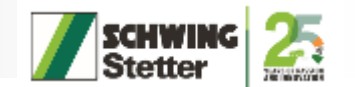

## **Reportees (Form-A claim)**

#### • To view the Form-A claims

| E Schwing                   |                    |                     |              |                 |                             |   |              |        |          | Logout |
|-----------------------------|--------------------|---------------------|--------------|-----------------|-----------------------------|---|--------------|--------|----------|--------|
| TAF Approvals Pending       | Additional Advance | Statement Approvals | Form-B Claim | Form-A Claim    | Booked Vehcile              |   |              |        |          |        |
| Form-A Claim                |                    |                     |              |                 |                             |   |              |        |          |        |
| Show 5 V entries            |                    |                     |              |                 |                             |   |              | Search |          | Ť      |
| Year                        | Claim-No.          | ŧ Branch            | + Monti      | h) S            | Requested by                | ÷ | Requested On | ¢      | View     | ŧ      |
|                             |                    |                     |              | No data availat | o <mark>le i</mark> n table |   |              |        |          |        |
| Showing 0 to 0 of 0 entries |                    |                     |              |                 |                             |   |              |        | Previous | Next   |
|                             |                    |                     |              |                 |                             |   |              |        |          |        |
|                             |                    |                     |              |                 |                             |   |              |        |          |        |
|                             |                    |                     |              |                 |                             |   |              |        |          |        |
|                             |                    |                     |              |                 |                             |   |              |        |          |        |
|                             |                    |                     |              |                 |                             |   |              |        |          |        |

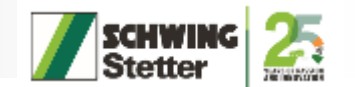

### **Reportees (Booked vehicle)**

#### • To view the booked vehicle

| <b>E Schwing</b><br>Stetter |                    |                     |              |              |                |               |           |           | Logout |
|-----------------------------|--------------------|---------------------|--------------|--------------|----------------|---------------|-----------|-----------|--------|
| TAF Approvals Pending       | Additional Advance | Statement Approvals | Form-B Claim | Form-A Claim | Booked Vehcile |               |           |           |        |
| Employee N                  | ame                | Vehicle Name        | From Loc.    | To           | Loc.           | No. Of Person | Manager 1 | Manager 2 |        |
| -                           |                    |                     |              |              |                |               |           |           | _      |
|                             |                    |                     |              |              |                |               |           |           |        |
|                             |                    |                     |              |              |                |               |           |           |        |
|                             |                    |                     |              |              |                |               |           |           |        |

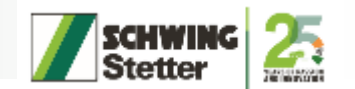

#### **Claim (Create Expense Statement)**

- Here, you can create an expense statement.
- To create an expense statement, once you have completed your travel, you can enter your expenses.

| Stetter        | ING<br>r          |                 |                 |                |            |              |              | Logou            |
|----------------|-------------------|-----------------|-----------------|----------------|------------|--------------|--------------|------------------|
| ate Expense St | tatement View Exp | pense Statement | Reports         |                |            |              |              |                  |
| Expense St     | atement           |                 |                 |                |            |              | 2024 Sea     | rch              |
| TAF-No         | Travel Type       | Purpose         | Travel Location | Date of travel | No of Days | Advance Amt. | Expense Amt. | Status           |
| No.of Rows : 0 |                   |                 |                 |                |            |              |              | Back 1 of 0 Next |
|                |                   |                 |                 |                |            |              |              |                  |
|                |                   |                 |                 |                |            |              |              |                  |
|                |                   |                 |                 |                |            |              |              |                  |
|                |                   |                 |                 |                |            |              |              |                  |

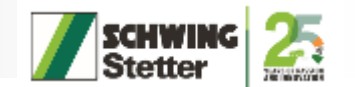

### **Claim (View Expense Statement)**

#### • To view the expense statement

| <b>SCHWIN</b><br>Stetter | l <b>G</b><br>Itement View | Expense Stateme | ent Reports |                |                |              |              | -            |              | Lo               |
|--------------------------|----------------------------|-----------------|-------------|----------------|----------------|--------------|--------------|--------------|--------------|------------------|
| Pending For              | Approval                   |                 |             |                |                |              |              |              | 2024 Search. | ۵ (              |
| TAF-No                   | Travel Type                | Purpose         | Location    | Date of Travel | No. of Day     | Advance Amt. | Expense Amt. | Approver 1   | Approver 2   | Accounts         |
| p.of Rows : 0            | tatement                   |                 |             |                |                |              |              |              | Search       | Back 1 of 0 Next |
| TAF-No                   | Travel Type                | DIT             | Purpose     | Location       | Date of Travel |              | No. of Days  | Advance Amt. | Expense Ar   | nt.              |
| o.of Rows : 0            |                            |                 |             |                |                |              |              |              |              | Back 1 of 0 Next |

© SCHWING Stetter (India) Private Limited

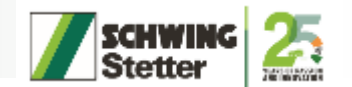

### **Claim (Reports)**

#### • To view the reports

|                       |                               |         |                 |              |                | Logout |
|-----------------------|-------------------------------|---------|-----------------|--------------|----------------|--------|
| Create Expense Staten | nent View Expense Statement – | Reports |                 |              |                |        |
|                       |                               |         | Consolidated Ex | pense Report |                |        |
|                       | From Date                     | To Date |                 |              |                |        |
|                       |                               |         |                 | View Data    | Download Excel |        |
|                       |                               |         |                 |              |                |        |
|                       |                               |         |                 |              |                |        |
|                       |                               |         |                 |              |                |        |
|                       |                               |         |                 |              |                |        |

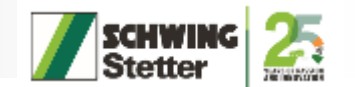

#### **Create Statement**

- Here you can create a statement
- To create a statement first you need to add vehicle master

| Create Statement    | Draft   | View Statement             | Reports                         | Vehicle Master                 |                   |                              |                                      |                        |            |   |
|---------------------|---------|----------------------------|---------------------------------|--------------------------------|-------------------|------------------------------|--------------------------------------|------------------------|------------|---|
| Month of the Claim: |         | Claim ID:                  |                                 | Vehicle:                       |                   | Vehicle No.:                 | Fuel Type:                           |                        |            |   |
|                     |         |                            |                                 | Car                            | ~                 |                              | Petrol                               |                        | 2 Refresh  | 0 |
|                     | Note: A | is a control and hygiene m | neasure, <mark>n</mark> o claim | will be processed if the claim | is lodged after 1 | 0 days of the invoice date u | nless the exception is approved by t | he concerned approving | authority. |   |

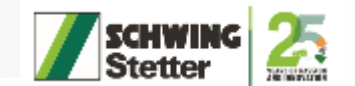

#### Draft

#### Here you can check your created statements

| E Schwing        | G                 |                       |             |        |        |         | Logout |
|------------------|-------------------|-----------------------|-------------|--------|--------|---------|--------|
| Create Statement | Draft View Staten | ent Reports Vehicle I | Master      |        |        |         |        |
| SLNo.:           | Year              | Claim No.:            | Claim Month | Amount | status |         |        |
| 1                | 2023              | 5358                  | March-2023  | 0.00   | NA     | Proceed | Û      |

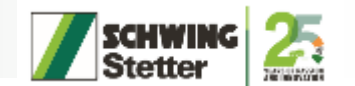

#### **View Statement**

 To view your statement and you can download it

|                  | G      |                |            |                |            |          |                | Logou    |
|------------------|--------|----------------|------------|----------------|------------|----------|----------------|----------|
| Create Statement | Draft  | View Statement | Reports    | Vehicle Master |            |          |                |          |
| Local Claim Sta  | tement |                |            |                |            | 202      | 24             | Refresh  |
| Year             | Cla    | im No.:        | Claim date | Amount         | Approver 1 | Accounts | View Statement | Download |

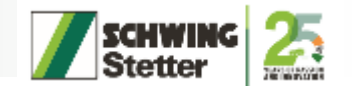

#### **Vehicle Master**

Here you can add your vehicle

|                  | G           |                |         |                |                 |        |   |           | Logout |
|------------------|-------------|----------------|---------|----------------|-----------------|--------|---|-----------|--------|
| Create Statement | Draft       | View Statement | Reports | Vehicle Master |                 |        |   |           |        |
|                  |             |                |         |                | Vehicle Details |        |   |           |        |
| Car:             | Vehicle Num | nber:          |         | Gear Type:     |                 | Fuel:  |   | CC Range: |        |
| >                |             |                |         | Automatic      | *               | Petrol | ~ | 0         |        |
| Bike:            | Vehicle Num | nber:          |         |                |                 |        |   |           |        |
| <b>&gt;</b>      | na          |                |         |                |                 |        |   |           |        |
|                  |             |                |         |                | Save            |        |   |           |        |

© SCHWING Stetter (India) Private Limited

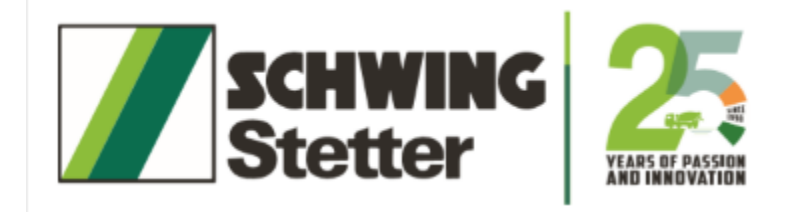

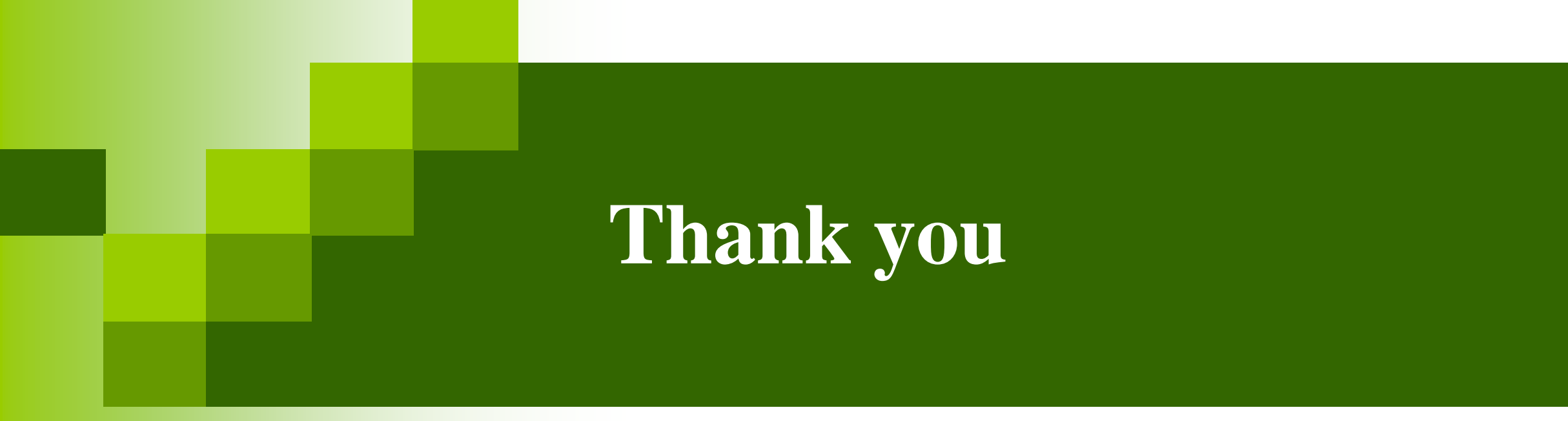